## ハンズフリーに関するコマンド 200 👧:本機からの案内 🐯:お客様にょる発声

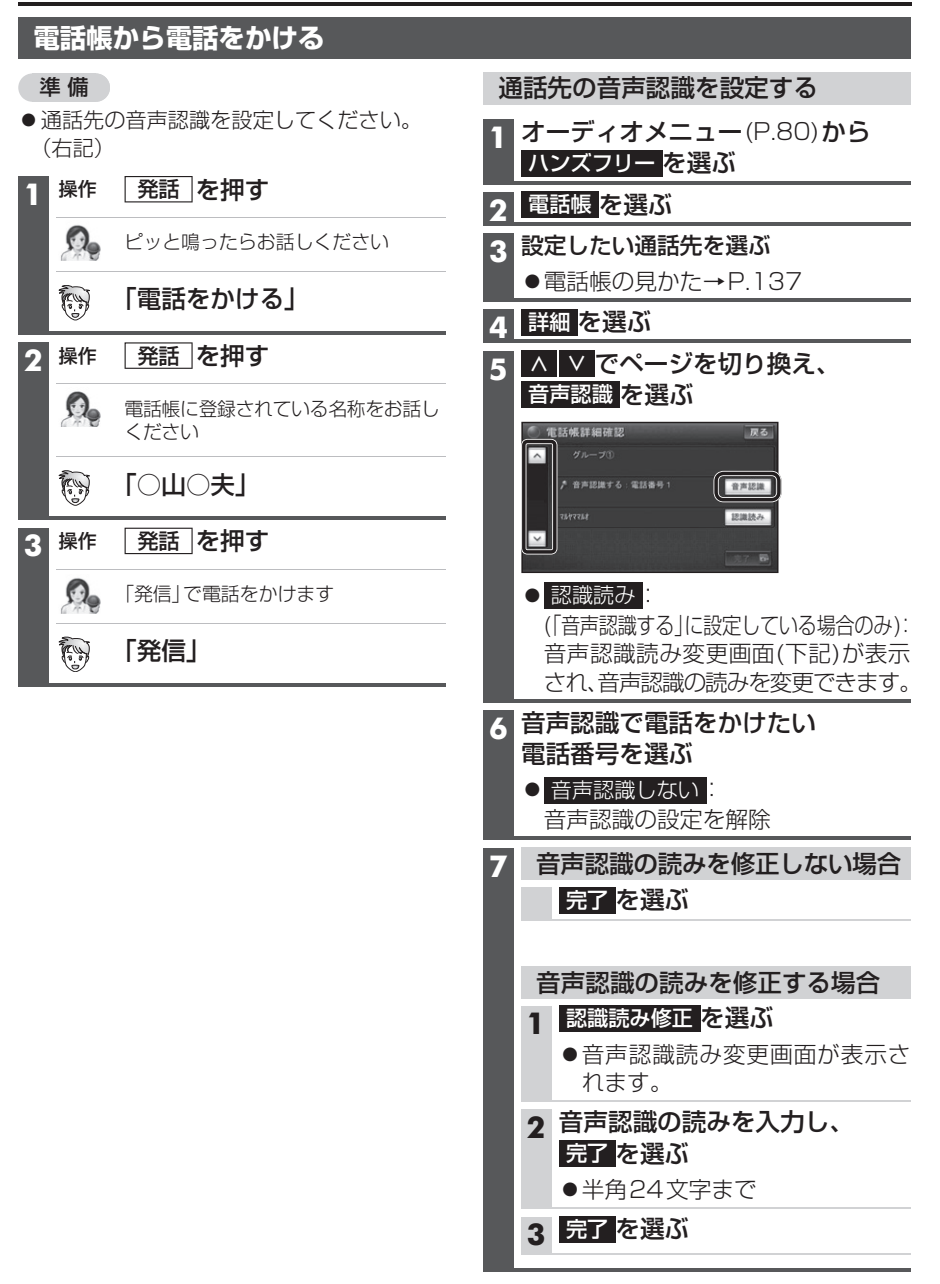